## Ncstudio Software Installation

- 1. Open the Ncstudio folder and double-click the installer Setup.exe to start the installation. Follow the prompts until the end of the installation.
- 2. Turn off the computer, open the computer cover, insert the control card into the PCI slot, and connect the computer to the machine with the data cable. (Note that when connecting the data cable, the power of the machine must be turned off. When the control card is inserted or removed, the computer must be turned off)
- 3. Re-open the computer, wait for the driver prompt window to appear, click Install (you can select the installation directory as needed).
- 4. After the installation is complete, open the control software Ncstudio.
- 5. If you double-click the Ncstudio software icon to open the software, when the window prompts 'Hardware installation failed', please do the following: My Computer - Properties - Hardware - Device Manager - CNC Adapter Network and Computer Encryption and Decryption Controller. Check if there is a yellow exclamation mark in this place, if yes, indicating that the In Engineering (

driver is missing.

om.cn The following operations are required:

Update the driver --- automatically install the software --- the next step until the driver is successfully installed. After the driver is successfully installed, the yellow exclamation point will disappear automatically.

6. Double-click the software desktop icon Ncstudio to open the software.